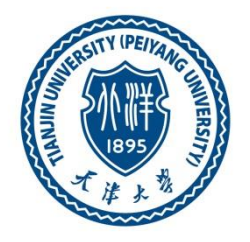

# 天津大学博士招生管理系统

# 用户操作手册

2021年12月

# 目录

| 目录 | L<br>K    | I  |
|----|-----------|----|
| 1. | 用户注册      | 1  |
| 2. | 忘记密码      | 2  |
| 3. | 招生导师查询    | 3  |
| 4. | 研究生招生网站跳转 | 6  |
| 5. | 系统登录      | 7  |
| 6. | 密码修改      | 8  |
| 7. | 用户申报      | 9  |
|    | 7.1 考生来源  | 9  |
|    | 7.2 个人信息  | 11 |
|    | 7.3 学历信息  | 13 |
|    | 7.4 报考信息  | 15 |
|    | 7.5 联系信息  | 18 |
| 8. | 申报状态      | 20 |

注:建议您使用火狐、谷歌、IE10 及以上或 360 极速浏览器!

#### 1. 用户注册

通过 <u>http://202.113.8.92/bszs/</u> 链接访问天津大学博士生招生管理系统,进入 登录页面。在登录页面,用户可进行账户登录、新用户注册、忘记密码等功能, 还可进行查询招生导师与进入研究生招生网站等操作。

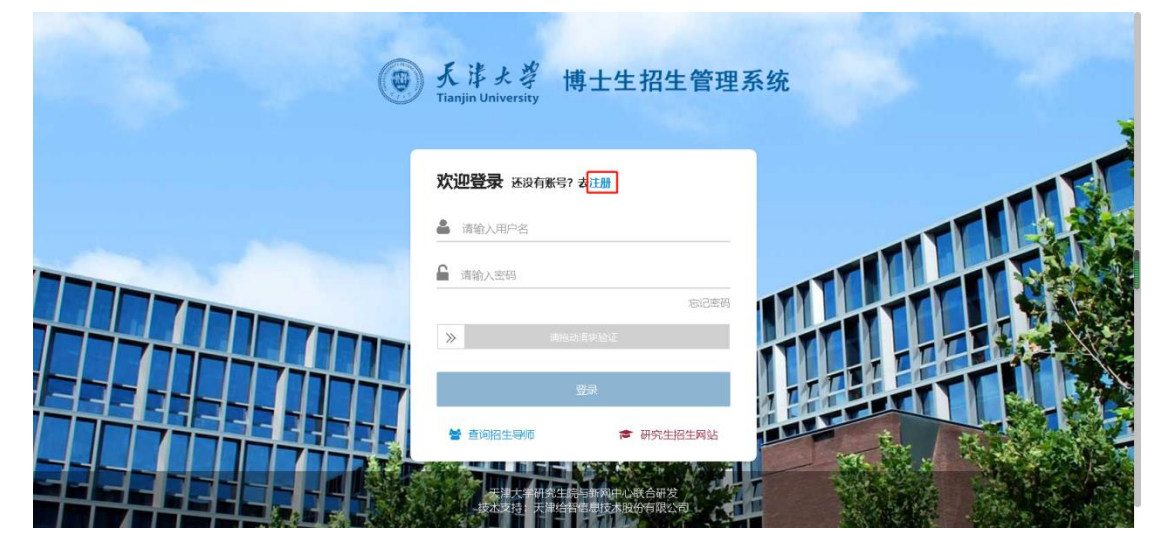

在登录页面,点击页面上方的"注册"链接,打开新用户注册页面,用户可 进行账户注册操作。

注册页面,点击页面上方的"登录"链接,可跳转至用户登录页面进行账户 登录;按提示填写完各种信息后,需要进行点击拖动滑块进行验证且提示验证通 过才可注册。

验证通过后点击【注册】按钮。

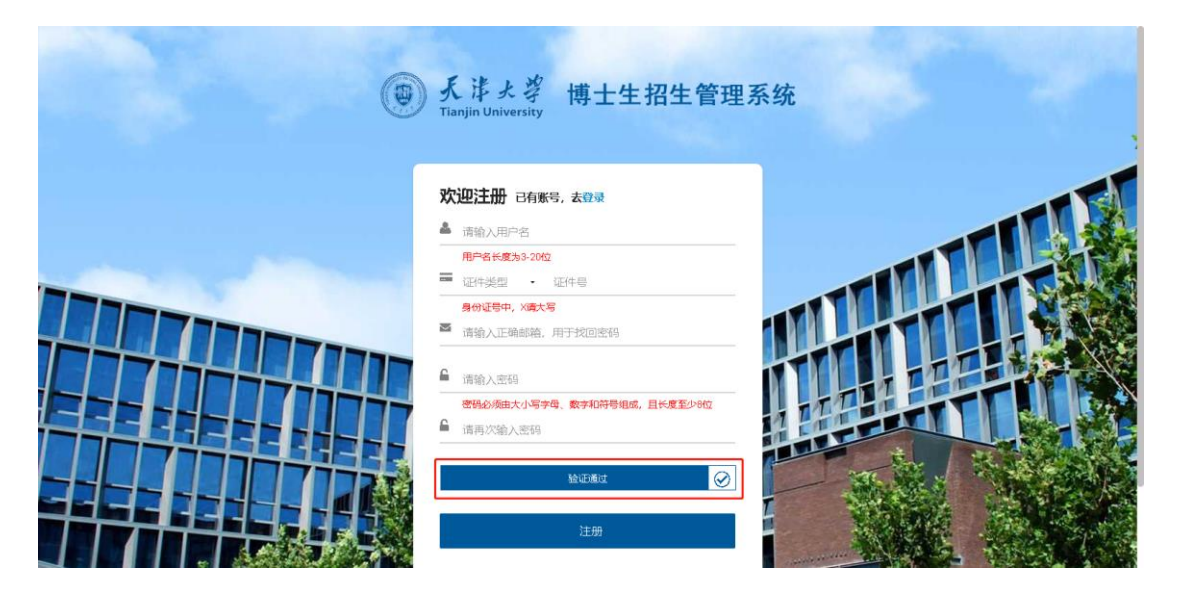

注册成功后会弹出注册成功提示并跳转回到登录界面。

| 天洋大学 博士生招生管理:<br>Tianjin University                                                                                                    | 系统 |  |
|----------------------------------------------------------------------------------------------------|----|--|
| 次迎注册 已有账号,去登録           ▲ daodao5555           用户者许爱为3-20位           ■ 居民侍母迎           ■ 第2世号中、           > 372947204《aqq.com           ▲           ●           密約必須由大/写字母、数字10符号编成、且长度至少9位 |    |  |
| 松正施は                                                                                                    |    |  |

#### 2. 忘记密码

当用户忘记登录密码时,用户可通过邮箱找回密码,具体操作如下:

登录界面,点击密码输入框下方的"忘记密码"链接,可跳转到忘记密码页面。

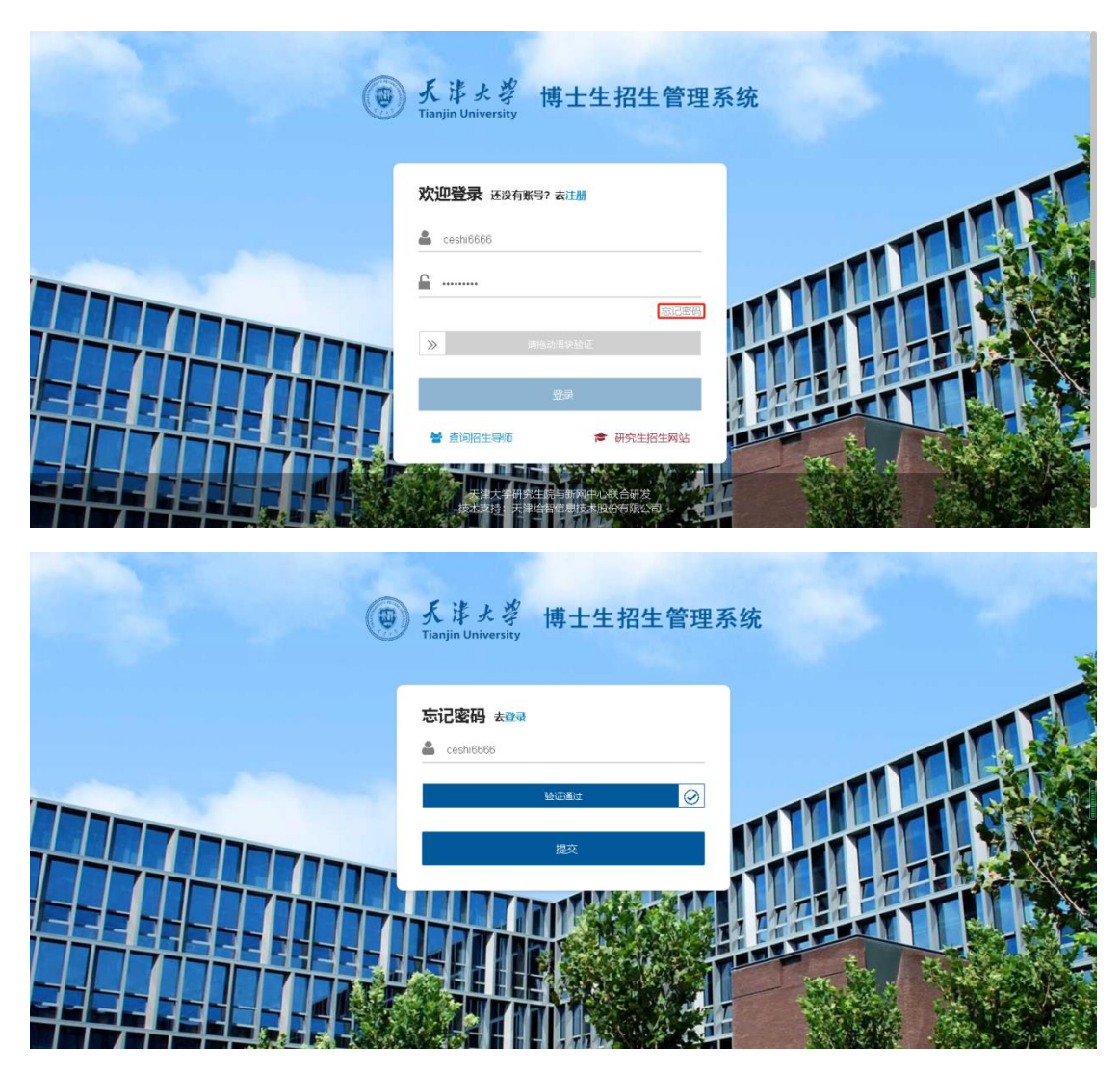

忘记密码页面,输入用户账号,点击【提交】按钮,可向注册账户时填写的 邮箱发送修改密码的邮件,用户可根据链接提示进行操作。

#### 3. 招生导师查询

登录界面点击页面左下角的"查询招生导师"链接,打开招生导师查询页面, 用户可查看天津大学本年度的招生导师。

| ۲ | 、<br>ままで<br>Tianjin University<br>博士生招生管理系                                                                                                    | 系统 |
|---|----------------------------------------------------------------------------------------------------|----|
|   | 次迎登录 还没有账号? 去注册<br>▲ ceshi6666 ■ このごまでの                                                                                                    |    |
|   | 登录           ● 直向店生時間         ● 研究生活生時站           ● 新売生活生時         ● 研究生活生時           ● 新売生活生時         ● 新売生活           ● おおまた         ● 新売生活 |    |

| <b>学院</b> 请输入     | <b>专业</b> 请输入 Q | 搜索 重置 ← 返回登录!                        |
|-------------------|-----------------|--------------------------------------|
| 姓名                | 学院              | 专业                                   |
| 赵广荣               | 机械工程学院          | 振动与控制(博)                             |
| 3张 <b>3</b> 3233H | 机械工程学院          | 工程分析与计算力学(博)                         |
| 3张 <b>师</b> 霍3州   | 机械工程学院          | 振动与控制(博)                             |
| 管理员208            | 机械工程学院          | 先进知道(机)(博)                           |
| 赵广荣               | 机械工程学院          | 先进细谊造(机)(博)                          |
| 吴志新               | 机械工程学院          | 工程分析与计算力学(博)                         |
| 吴志新               | 机械工程学院          | 振动与控制(博)                             |
| 吴志新               | 机械工程学院          | 先进制造(机)(博)                           |
| 管理员208            | 化工学院            | 过程装备与安全工程(傅)                         |
| 赵广荣               | 化工学院            | 过程装备与安全工程(博)                         |
| 吴志新               | 化工学院            | 过程装备与安全工程(博)                         |
| 管理品 208           | 材料利受与工程受防       | ○○○○○○○○○○○○○○○○○○○○○○○○○○○○○○○○○○○○ |

查询招生导师界面可通过输入学院,专业的文本框后,点击【搜索】进行检 索,想清空输入的文字点【重置】即可。

| <b>专业</b><br>清油入<br>学院 | え 重置 ← 返回登:                                                                                          |
|------------------------|----------------------------------------------------------------------------------------------------|
| 学院                     | 专业                                                                                                   |
|                        |                                                                                                    |
| 化工学院                   | 过程装备与安全工程(博)                                                                                         |
| 化工学院                   | 过程装备与安全工程(博)                                                                                         |
| 化工学院                   | 过程装备与安全工程(博)                                                                                         |
| 材料科学与工程学院              | 高分子材料科学与工程(博)                                                                                        |
| 材料科学与工程学院              | 高分子材料科学与工程(博)                                                                                        |
| 材料科学与工程学院              | 高分子材料科学与工程(博)                                                                                        |
| 机械工程学院                 | 工程分析与计算力学(博)                                                                                         |
| 材料科学与工程学院              | 高分子材料科学与工程(博)                                                                                        |
| 材料科学与工程学院              | 高分子材料科学与工程(博)                                                                                        |
| 管理与经济学部                | 信息管理与信息系统(博)                                                                                         |
|                        |                                                                                                    |
|                        | 化工学院<br>化工学院<br>材料科学与工程学院<br>材料科学与工程学院<br>材料科学与工程学院<br>机械工程学院<br>材料科学与工程学院<br>材料科学与工程学院<br>材料科学与工程学院 |

点击"导师姓名"链接时可查看该导师的个人信息。

| 个人信息    |                          |                  |          |         |               |            |    |
|---------|--------------------------|------------------|----------|---------|---------------|------------|----|
| B.      | *姓名 赵广荣                  | "政治面貌            |          | *Email  |               | ←返回登录页     |    |
|         | *性别 男                    | "所属部门 材          | 料科学与工程   | *音阶门    |               |            |    |
|         | *民族                      | *工作单位 材          | 料科学与工程   | "由防病    | 111111        | 2          |    |
|         | <b>"国籍</b> 尼日尔           | *人才称号 11         | 1        | *通信地址   | 111           | 学(博)       | E  |
|         | *現称 1                    | *手机号码            |          | "办公室电话  | 111111        | )          | E  |
|         | 取务                       |                  |          |         |               | <b>J</b> ) | L  |
| 橫向课题经   | 费                        |                  |          |         |               | J)         |    |
| 课题名称: # | 展題名称1 开始时间: 2021-08-15 結 | 康时间: 2021-09-10  | 负责人: 负责人 | 1 驳回单位: | 课题名称1 合同经费: 1 | 学(博)       | B  |
| 創合運転経   | dis.                     |                  |          |         |               | )          | J. |
| 纵内味誕空   | <b>  ⑦</b>               |                  |          |         |               | Ŋ          |    |
| 课题名称: 5 | 从向课题名称1 开始时间: 2021-08-10 | ) 结束时间: 2021-09- | 03 负责人:负 | 责人1 驳回的 | 单位:纵向课题名称1 合同 | 呈(博)       |    |
| ange, i |                          |                  |          |         |               | 呈(博)       |    |
| 期刊、会议   | 论文                       |                  |          |         |               | 呈(博)       |    |
| 20寸/441 | ATTER 1 #0TUE #01 0000   |                  |          |         |               | (編)        |    |

导师过多时可通过下方的选页方式进行查找。

| ● 天港大学<br>Tianjin University        | 博士生招生管理系<br>Doctoral enrollment management | <u>cijs</u> i      |                    |         |
|-------------------------------------|--------------------------------------------|--------------------|--------------------|---------|
|                                     | <b>学院</b> 请输入                              | <b>专业</b> 请输入      | Q.搜索 重置 ←返回        | 11登录页   |
| 姓名                                  |                                            | 学院                 | 专业                 |         |
| 管理员2                                | 08                                         | 化工学院               | 过程装备与安全工程(博)       |         |
| 赵广荣                                 |                                            | 化工学院               | 过程装备与安全工程(博)       |         |
| 吴志新                                 |                                            | 化工学院               | 过程装备与安全工程(博)       |         |
| 管理员2                                | 08                                         | 材料科学与工程学院          | 高分子材料科学与工程(博)      |         |
| 吴志新                                 |                                            | 材料科学与工程学院          | 高分子材料科学与工程(博)      | 111 111 |
| 赵广菜                                 |                                            | 材料科学与工程学院          | 高分子材料科学与工程(博)      | 1200    |
| 管理员2                                | 08                                         | 机械工程学院             | 工程分析与计算力学(博)       |         |
| 张耀洲                                 |                                            | 材料科学与工程学院          | 高分子材料科学与工程(博)      |         |
| 曹静                                  |                                            | 材料科学与工程学院          | 高分子材料科学与工程(博)      |         |
| 曹静                                  |                                            | 管理与经济学部            | 信息管理与信息系统(博)       |         |
| 赵广靖                                 |                                            | 管理与经济学部            | 信息管理与信息系统(博)       |         |
| <del>校田</del> 日2<br>く 1 > 到第 1 页 通道 | 10 共 20 条 30 象页 ▼                          | 柳江田 1二4天7文 135 417 | 大尔·马哈特尔亚国 / Hell \ |         |

查询完成后可点击"返回登录页"链接返回登录界面。

| Tianjin University Doctoral enrollment manager |               | t system                     |                            |
|------------------------------------------------|---------------|------------------------------|----------------------------|
|                                                | <b>学院</b> 请输入 | <b>专业</b> 请输入                | Q. 搜索 重置 ← 返回啓录页           |
| ¢                                              | 铭             | 学院                           | 专业                         |
| 管理                                             | 员208          | 化工学院                         | 过程装备与安全工程(博)               |
| 赵                                              | 广荣            | 化工学院                         | 过程装备与安全工程(博)               |
| 吳                                              | 志新            | 化工学院                         | 过程装备与安全工程(博)               |
| 管理                                             | 员208          | 材料科学与工程学院                    | 高分子材料科学与工程(博)              |
| 吴                                              | 志新            | 材料科学与工程学院                    | 高分子材料科学与工程(博)              |
| 赵                                              | 广荣            | 材料科学与工程学院                    | 高分子材料科学与工程(博)              |
| 管理                                             | 员208          | 机械工程学院                       | 工程分析与计算力学(博)               |
| SKS                                            | 羅洲            | 材料科学与工程学院                    | 高分子材料科学与工程(博)              |
|                                                | 静             | 材料科学与工程学院                    | 高分子材料科学与工程(博)              |
|                                                | 静             | 管理与经济学部                      | 信息管理与信息系统(博)               |
| 赵                                              | 广荣            | 管理与经济学部                      | 信息管理与信息系统(博)               |
| 80-T00                                         | E 200         | Anderson I- Arm 1972 Million | 127 (Jac West Ten / Hall ) |

# 4. 研究生招生网站跳转

登录界面可点击"研究生招生网站"链接进入天津大学研究生院官网。

| ۲ | 大<br>よ<br>よ<br>ず<br>、<br>ず<br>、<br>ず<br>、<br>ず<br>、<br>ず<br>、<br>ず<br>、<br>ず<br>、<br>ず<br>、<br>ず<br>、<br>ず<br>、<br>ず<br>、<br>ず<br>、<br>ず<br>、<br>ず<br>、<br>、<br>う<br>、<br>、<br>、<br>、<br>、<br>、<br>、<br>、<br>、<br>、<br>、<br>、<br>、 | 系统 |
|---|----------------------------------------------------------------------------------------------------|----|
|   | <ul> <li>次迎登录 还没有账号? 去注册</li> <li>▲ ceshi6666</li> <li>▲</li> <li>&gt;&gt;&gt;&gt;&gt;&gt;&gt;&gt;&gt;&gt;&gt;&gt;&gt;&gt;&gt;&gt;&gt;&gt;&gt;&gt;&gt;&gt;&gt;&gt;&gt;&gt;&gt;&gt;&gt;&gt;&gt;&gt;</li></ul>                       |    |
|   | 登录<br>董句昭生明初   ● 研究生招生网站      王祥大学研究主号中海和风中心究合研究      长花发行、大学体学生思志及论句成公句                                                                                                    |    |

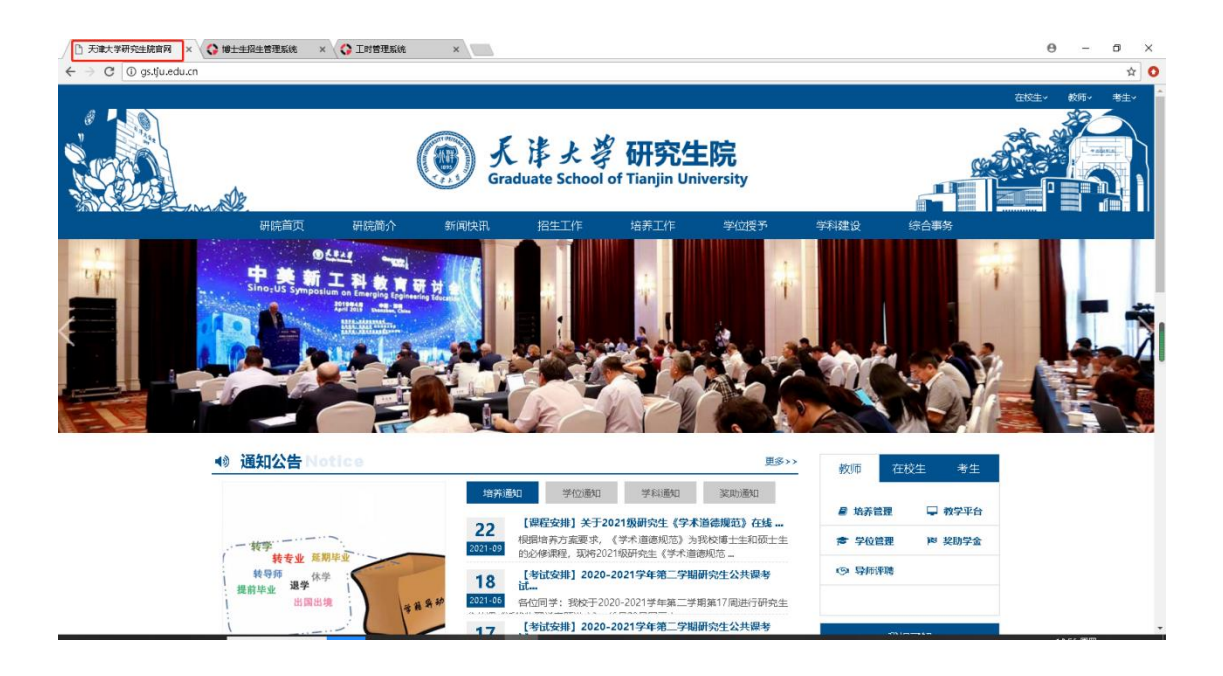

## 5. 系统登录

登录界面输入正确账号密码后继续滑动验证。

| ۲ | 天洋大学 博士生招生管理系                             | 系统 |
|---|-------------------------------------------|----|
|   | 次迎登录 医没有账号? 去注册<br>▲ ceshi6666 ▲ Billasin |    |
|   | 日本<br>● 直向記生時時 ◆ 研究生活生発法<br>              |    |

正确填写完账号密码验证成功后登录按钮会变亮,密码正确点击【登录】即 可进入博士生招生管理系统界面。

| 、<br>、<br>よ<br>ジ<br>博士生招生管理系<br>Tianjin University              | 系统 |
|-----------------------------------------------------------------|----|
| <b>欢迎登录</b> 还没有账号? 去注册<br>▲ ceshi6666                           |    |
| おご思好                                                            |    |
| ▲ 型均压于可加 ● ⑦元王白王从20<br>天津大美州党王启与新闻中心教会研发<br>成式发扬: 天津结果是使未限的存取公司 |    |

#### 6. 密码修改

进入个人申报页面后,默认展示考生来源页面,顶部有个修改密码的文本链接,点击"修改"链接后会进入修改密码的页面。

| 🛞 夭 )<br><sub>Tianjir</sub> | 岸大学 博士生招生管<br>n University Doctoral enrollment mana | 理系统<br>gement system                    |                          | ഫ്                          |      |
|-----------------------------|-----------------------------------------------------|-----------------------------------------|--------------------------|-----------------------------|------|
| Q                           | 只 账号: ceshi6666 ๗ 密码: 修改                            | <ul> <li>⑧ 资格</li> <li>图 联系(</li> </ul> | 从证: 个人申报暂未提交<br>言息: 智末填写 | ① 注册时间: 2021-09-30 10:3<br> | 2:23 |
| 🗟 个人申报                      | 修改密码                                                |                                         |                          |                             |      |
| ● 💩 考生来源                    |                                                     | *原密码 原                                  |                          |                             |      |
| ● 🔤 个人信息                    |                                                     | *新密码 新                                  |                          |                             |      |
| ● 🔤 学历信息                    |                                                     | *确认密码                                   | 以密码                      |                             |      |
| ● 🗄 报考信息                    |                                                     |                                         | 4H1 6(7)\$11X            |                             |      |
| ● 🖪 联系信息                    |                                                     |                                         |                          |                             |      |
| 🗟 申报状态                      |                                                     |                                         |                          |                             |      |
| La start                    |                                                     |                                         |                          |                             |      |
|                             |                                                     |                                         |                          |                             |      |
|                             |                                                     |                                         |                          |                             |      |

修改密码页面,内容输入完成后,点击【确定】按钮提示保存成功并跳转到 个人申报的考生来源界面。

|          | <ul><li>只账号: ceshi6666</li><li>圖 密码: 修改</li></ul> | <ul> <li>⑧ 资格认证: 个人申报暂未提交</li> <li>网 联系信息: 暂未填写</li> </ul> | <ul> <li>③ 注册时间: 2021-09-30 10:32:23</li> <li>→ 退出登录</li> </ul> |  |
|----------|---------------------------------------------------|------------------------------------------------------------|-----------------------------------------------------------------|--|
| 區 个人申报   | 修改密码                                              | ann o ar sannanna ann ann an dhara                         | ilim.                                                           |  |
| ● ◎考生来源  |                                                   |                                                            |                                                                 |  |
| ●        |                                                   | 188 ×                                                      |                                                                 |  |
| ●  学历信息  |                                                   | *确论 是否确认修故?                                                |                                                                 |  |
| ● 圓 报考信息 |                                                   | 确定取消                                                       |                                                                 |  |
| ● 因 联系信息 |                                                   |                                                            |                                                                 |  |
| 圆 申报状态   |                                                   |                                                            |                                                                 |  |

|        | ○ 账号: ceshi6666 分 账号: 修改 | ⑧ 资格认证: 个人申报暂未提交 网 联系信息: 智未填写                                               | <ul> <li>① 注册时间: 2021-09-30 10:32:23</li> <li>□ 退出登录</li> </ul> |
|--------|--------------------------|-----------------------------------------------------------------------------|-----------------------------------------------------------------|
| ③ 个人申报 | 考生来源                     |                                                                             | III.                                                            |
| ◎ 考生来源 |                          | *报考种类 请选择报考种类                                                               | Ŧ                                                               |
| 🗷 个人信息 |                          | 考试方式                                                                        | v                                                               |
| ☞ 学历信息 |                          | *本校学生学号 🕢 保存成功!                                                             |                                                                 |
| 🗈 报考信息 |                          | <ol> <li>- 硕康连读考生清选择"在校硕士",本科直博考生清<br/>2. 其他考生可根据个人情况自行选择(单证硕士请勿</li> </ol> | 起琴"应届本科毕业生"。<br>选择"应届"和"在学硕士"选项)。                               |
| 🖲 联系信息 |                          | 保存 保存并下一                                                                    | 世                                                               |
| 3 申报状态 |                          |                                                                             |                                                                 |

#### 7. 用户申报

用户申报功能中,考生需依次填写考生来源、个人信息、学历信息、报考信 息以及联系信息。

#### 7.1 考生来源

考生来源页面,用户填写完成考生来源信息后,点击【保存】会弹出是否保 存的消息提示框。

提示信息中,点击【确定】会保存并刷新页面,关闭页面再次登录该账号信 息还会保留,点击【取消】按钮后,关闭页面再进入需重新填写信息。

|          | <ul> <li>只 账号: ceshi302</li> <li>☆ 密码: 修改</li> </ul> | ® 资<br>图 联       | 格认证: 个人申报暂未提交<br>系信息: 暂未填写                    | <ul> <li>③ 注册时间: 2021-10-11 09:51:01</li> <li>▶ 退出登录</li> </ul> |  |
|----------|------------------------------------------------------|------------------|-----------------------------------------------|-----------------------------------------------------------------|--|
| 區 个人申报   | 考生来源                                                 | S SAULUNDE STOLE |                                               |                                                                 |  |
| ◎ 考生来源   |                                                      | "报考种类            | 学术型博士                                         | Ψ.                                                              |  |
| ) 💷 个人信息 |                                                      | *考试方式            | 普通招考                                          | ~                                                               |  |
| ) 🔤 学历信息 |                                                      | *考生来源            | 请选择考生未源                                       | -                                                               |  |
|          |                                                      | "本校学生学号          |                                               |                                                                 |  |
|          |                                                      | 1. 張陽            | 谨读考主调谢异"在权硕士",本科直爆考生请<br>考生可根据个人情况目行选择(单证硕士请2 | ]]]]]]]]]]]]]]]]]]]]]]]]]]]]]]]]]]]]]                           |  |
| ▶ Ⅰ 联系信息 |                                                      |                  | 保存并下                                          |                                                                 |  |
| □ 申报状态   |                                                      |                  | Dec 13.                                       |                                                                 |  |

|          | <ul><li>只 账号: ceshi6666</li><li> 密码: 修改</li></ul> | <ul> <li>⑧ 资格认证: 个人申报暂未提交</li> <li>Ⅰ 联系信息: 暫未填写</li> </ul> | <ul> <li>③ 注册时间: 2021-09-30 10:32:23</li> <li>▶ 退出登录</li> </ul> |
|----------|---------------------------------------------------|------------------------------------------------------------|-----------------------------------------------------------------|
| 區 个人申报   | 考生来源                                              | esalutte les een maan monaren altinaas. 940                |                                                                 |
| ▶ ⑳ 考生来源 |                                                   | *184                                                       | *                                                               |
| 🕨 🔤 个人信息 |                                                   | 15日 ×                                                      | *                                                               |
| ) 國学历信息  |                                                   | *考生 是否保存?                                                  | *                                                               |
| 🔊 🗊 报考信息 |                                                   |                                                            | "谢季"应属本科毕业生"。                                                   |
| ▶        |                                                   | 2 其他考生可根据个人情况自行选择(单证硕士请加                                   | ·法释"应易"和"在学硕士"选项)。                                              |
|          |                                                   | 保存保存并下一                                                    | -#                                                              |
| 69 中报状态  |                                                   |                                                            |                                                                 |

正确填写信息完成后,点击【保存并下一步】按钮,会弹出是否保存消息提示框。

提示信息中,点击【取消】会关闭提示框停留在当前页面,点击【确定】会 保存页面填写数据并同时跳转到个人信息页面。

|             | <ul> <li>只 账号: ceshi302</li> <li>๗ 密码: 修改</li> </ul> | ® 资<br>图 联           | 格认证: 个人申报暂未提交<br>系信息: 智未填写                    | <ul> <li>③ 注册时间: 2021-10-11 09:51:01</li> <li>□ 退出登录</li> </ul> |  |
|-------------|------------------------------------------------------|----------------------|-----------------------------------------------|-----------------------------------------------------------------|--|
| 區 个人申报      | 考生来源                                                 | S sufficient species |                                               | IIII. Santi - Santi - Santa -                                   |  |
| ◎ 考生来源      |                                                      | *报考种类                | 学术型博士                                         | ~                                                               |  |
| 💷 个人信息      |                                                      | *考试方式                | 普通招考                                          | Ψ.                                                              |  |
| □□ 学历信息     |                                                      | *考生来源                | 请选择考生未源                                       | ·                                                               |  |
| 同 把夹件自      |                                                      | *本校学生学号              |                                               |                                                                 |  |
|             |                                                      | 1. 張陽                | 连续考生调谢驿"在权硕士",本科直爆考生请<br>考生可根据个人情况目行选择(单证硕士请2 | 递赠'应届本科毕业生'。<br>法释'应属'和'在学硕士'法项)。                               |  |
| ◎ 联系信息      |                                                      |                      | 保存                                            | -#                                                              |  |
| 🗟 申报状态      |                                                      |                      |                                               |                                                                 |  |
| CO THINKING |                                                      |                      |                                               |                                                                 |  |

|          | 只账号: ceshi6666 ⓓ 密码: 修改 | <ul> <li>⑧ 资格认证: 个人申报暂未提交</li> <li>○ 联系信息: 暫未填写</li> </ul>                                                      | <ul> <li>① 注册时间: 2021-09-30 10:32:23</li> <li>⑦ 退出登录</li> </ul> |
|----------|-------------------------|----------------------------------------------------------------------------------------------------|-----------------------------------------------------------------|
| 區 个人申报   | 考生来源                    | en 1119 bet se ministration and ministration of the second second second second second second second second sec |                                                                 |
| ● 念考生来源  |                         | *##                                                                                                    | *                                                               |
| ▶ 🔤 个人信息 |                         | *#j                                                                                                    | *                                                               |
| ) 🖂 学历信息 |                         | *考生 是否保存?                                                                                                    | *                                                               |
| ▶ 圖 报考信息 |                         | "本校学生 确定 取肖                                                                                                    | "我学"边层本科学业士"。                                                   |
| ▶ □ 联系信息 |                         | 2 其他考生可根据个人情况自行法择(单证硕士请次                                                                                        | )选择"应属"和"在学硕士"选项)。                                              |
|          |                         | 保存保存并下一                                                                                                    | <del>#</del>                                                    |
| 日 申报状态   |                         |                                                                                                    |                                                                 |

### 7.2 个人信息

个人信息页面,用户可点击【上一步】按钮,跳转回到考生来源信息界面。

|                                                   | 只账号: ceshi6666<br>☆ 密码: 修改 |                   | <ul> <li>⑧ 资格认证: 个人</li> <li>Ⅰ 联系信息: 智夫</li> </ul> | 申报暂未提:<br>這写 | ¢ ©∄<br>⊡∎    | 册时间: 2<br>出登录             | 021-09-30 10:32:23 |  |
|---------------------------------------------------|----------------------------|-------------------|----------------------------------------------------|--------------|---------------|---------------------------|--------------------|--|
| 區 个人申报                                            | 以 <sub>同間</sub> 號<br>*兵役状況 | 〒16575/ 70<br>非军人 |                                                    | ÷            | 如于突坐<br>"证件号码 | на гозати чи<br>142323199 | 609092042          |  |
| ● ◎考生来源                                           | 地址信息                       |                   |                                                    |              |               |                           |                    |  |
| ● 國 个人信息                                          | *出生地                       | 北京市               |                                                    | 市辖区          |               | Ŧ                         | 东城区                |  |
| ●  学历信息                                           | *籍罢地                       | 北京市               |                                                    | 市辖区          |               | ÷                         | 东城区                |  |
| <ul> <li>              •              •</li></ul> | *户口所在地                     | 北京市               | . w.                                               | 市辖区          |               |                           | 东城区                |  |
| <ul> <li>图 联系信息</li> </ul>                        | 档案信息                       |                   |                                                    |              |               |                           |                    |  |
|                                                   | *档案所在地                     | 北京市               | ×                                                  | 市辖区          |               | v                         | 东城区                |  |
| □ 申报状态                                            | *现学习工作单位                   | 施工方               |                                                    |              | *单位性质         | 行政单位                      |                    |  |
|                                                   | 地方がためたやか                   | 成百世后中有            |                                                    |              | *档案所在单位地址     | 间是的                       |                    |  |

用户正确完善个人信息后,点击【保存】按钮,在提示保存成功的同时系统 会停留在当前页面。

|                                                                                          | <ul><li>只账号: ceshi6666</li><li>酚 密码: 修改</li></ul> |                | <ul> <li>② 资格认证: 个人</li> <li>风 联系信息: 智未</li> </ul> | 申报暂未提3<br>填写 | to dia construction dia construction di | 册时间: 2<br>出登录             | 021-09-30 10:32:23 |  |
|------------------------------------------------------------------------------------------|---------------------------------------------------|----------------|----------------------------------------------------|--------------|----------------------------------------------------------------------------------------------------|---------------------------|--------------------|--|
| <ul> <li>□ 个人申报</li> <li>● ◎ 考生来源</li> </ul>                                             | 900日11138<br>*兵役状況<br>地址信息                        | TIERU ル<br>非军人 |                                                    | ÷            | 40+ <del>20</del> 至<br>"证件号码                                                                                                    | на госяти на<br>142323199 | 609092042          |  |
| <ul> <li>         ● 回 个人信息      </li> <li>         ● 回 学历信息     </li> </ul>              | "出生地<br>"籍贯地                                      | 北京市            | 🔗 保存成功!                                            | • • • •      |                                                                                                    | v<br>v                    | 东城区                |  |
| <ul> <li>              • 日 报考信息      </li> <li>             • 日 联系信息         </li> </ul> | "户口所在地<br>档案信息                                    | 北京市            | .*.                                                | 市辖区          |                                                                                                    |                           | 东城区                |  |
|                                                                                          | *档案所在地                                            | 北京市            | *                                                  | 市辖区          |                                                                                                    | ÷                         | 东城区                |  |
| <b>圆</b> 甲报状态                                                                            | *现学习工作单位                                          | ADS            |                                                    |              | *单位性质                                                                                                    | 科研设计单                     | 位                  |  |
|                                                                                          |                                                   |                |                                                    |              | a la la desta del des la del del del del                                                                                                    | 100                       |                    |  |

注:照片格式规范:

 提本人近三个月内正面、免冠、清晰、彩色头像电子证件照(蓝色或白 色或红色背景);

2. 照片大小不超过 100KB, JPG 格式;不要把其它格式照片的扩展名直接 改成.jpg,建议使用 Windows 自带的图像处理软件改变图像格式,否则上传不 成功或照片审核不通过。

3. 像素宽度 150\*高度 210;

4. 照片应真实有效,录取后该照片将报送有关招考系统,不符合上述规则
 的照片将影响录取或学籍注册。

用户正确完善个人信息后,点击【保存并下一步】按钮,页面填写数据保存 成功并跳转到学历信息界面。

|                                                                                                    | ♀ 账号: ceshi6666 ⓓ 密码: 修改                             | ® 资<br>区 联                    | 格认证: 个人申报暂未提交<br>系信息: 智夫填写 | <ul> <li>① 注册时间:</li> <li>□ 退出登录</li> </ul> | 2021-09-30 10:32:23 |
|----------------------------------------------------------------------------------------------------|------------------------------------------------------|-------------------------------|----------------------------|---------------------------------------------|---------------------|
| 區 个人申报                                                                                                    | 学历信息                                                 |                               |                            |                                             |                     |
| <ul> <li> <sup>1</sup> <sup>1</sup> <sup>1</sup> <sup>1</sup></li> <sup>1</sup> <sup>1</sup></ul> | *学士学位<br>*本科学历<br> 境内硕士学历信息<br>境内硕<br>-硕士学位<br>*硕士学位 | <ul> <li>         查</li></ul> | ◆ 保存成功।                    |                                             |                     |
| <ul> <li>图 联系信息</li> </ul>                                                                                                    | *在校生注册学号                                             | 谭输入在校生注册学                     |                            | "取得硕士学历的学习形式                                | 请选择取得硕士学历的学习形式      |
| <b>屆</b> 申报状态                                                                                                    | "最后学历                                                | 请选择最后学历                       | 、<br>上─步  保存               | "最后学位<br>保存并下一步                             | 清选择最后学位             |

#### 7.3 学历信息

学历信息页面,用户可点击【上一步】按钮,跳转回到个人信息界面。

| ر الله الله الله الله الله الله الله الل | 書大学 博士生招生管<br>Duniversity Doctoral enrollment manag | 理系统<br>ement system                                    |      |                                             |                     |   |
|------------------------------------------|-----------------------------------------------------|--------------------------------------------------------|------|---------------------------------------------|---------------------|---|
| Q                                        | 只账号: ceshi6666 ☆ 密码: 修改                             | <ul> <li>⑧ 资格认证: 个人申报</li> <li>▶ 联系信息: 暫未填写</li> </ul> | 皆未提交 | <ul> <li>○ 注册时间:</li> <li>□ 退出登录</li> </ul> | 2021-09-30 10:32:23 |   |
| 🗟 个人申报                                   | *硕士学位                                               | <ul> <li>· 좀 ()</li></ul>                              |      |                                             |                     |   |
|                                          | 获得硕士学位的单位所在地区                                       | 请选择获得获得硕士的单位所在地区                                       |      |                                             |                     | Ŧ |
| ● 💩 考生来源                                 | *获得硕士学位的单位名称                                        | 公安海警高等专科学校                                             | Ŧ    | *获得硕士学位单位码                                  | 10829               |   |
| ● 📧 个人信息                                 | *获得硕士学位的专业名称                                        | 010100 - 哲学                                            | Ŧ    | *获得硕士学位专业码                                  | 010100              |   |
| ●  学历信息                                  | *获得硕士学位年月                                           | 2021-10                                                |      | *获得硕士学位证书编号                                 | ads                 |   |
|                                          | •硕士学历                                               | () 香 📵 是                                               |      |                                             |                     |   |
| ● Ε 报考信息                                 | 硕士毕业单位所在地区                                          | 请选择硕士毕业单位所在地区                                          |      |                                             |                     | ~ |
| ● 🖪 联系信息                                 | "硕士毕业单位名称                                           | 公安海警高等专科学校                                             | Ŧ    | *硕士毕业单位代码                                   | 10829               |   |
|                                          | *硕士毕业专业名称                                           | 010100-哲学                                              | ~    | *硕士毕业专业代码                                   | 010100              |   |
| 🖪 申报状态                                   | *硕士毕业证书年月                                           | 2021-10                                                |      | *硕士毕业证书编号                                   | ads                 |   |
|                                          | *在校生注册学号                                            | 请输入在校生注册学号                                             |      | *取得硕士学历的学习形式                                | 非学历教育               | ~ |
|                                          | "最后学历                                               | 大学本科生                                                  | ~    | *最后学位                                       | 无学位                 | ~ |
|                                          |                                                     | 上一步                                                    | 保存   | 保存并下一步                                      |                     |   |
|                                          |                                                     |                                                        |      |                                             |                     |   |

用户正确完善学历信息后,点击【保存】按钮会弹出是否保存提示框。提示 信息中,点击【确定】按钮数据保存成功,点击【取消】按钮则不保留信息回到 当前页面。

| $\bigcirc$                 | <ul> <li>只账号: ceshi6666     <li>酚 密码: 修改     </li> </li></ul> | <ul> <li>廖 资格认证: 个人</li> <li>图 联系信息: 智未</li> </ul> | .申报暂未提交<br>填写 | <ul> <li>○ 注册时间:</li> <li>□ 退出登录</li> </ul> | 2021-09-30 10:32:23 |  |
|----------------------------|---------------------------------------------------------------|----------------------------------------------------|---------------|---------------------------------------------|---------------------|--|
| <b>同</b> 个人申报              | *硕士学位                                                         | · 좀 ·                                              |               |                                             |                     |  |
|                            | 获得硕士学位的单位所在地区                                                 |                                                    |               |                                             |                     |  |
| ● ◎考生来源                    | *获得硕士学位的单位名称                                                  | 公安海警高等                                             | ×             | *获得硕士学位单位码                                  | 10829               |  |
| ● 國 个人信息                   | *获得硕士学位的专业名称                                                  | 010100 - 哲学                                        |               | *获得硕士学位专业码                                  | 010100              |  |
| <ul> <li>國 学历信息</li> </ul> | *获得硕士学位年月                                                     | 2021-10 是否保存?                                      |               | *获得硕士学位证书编号                                 | ads                 |  |
|                            | *硕士学历                                                         | ○ 酉 ● ♬ 确定                                         | 取消            |                                             |                     |  |
| ● 目报考信忌                    | 硕士毕业单位所在地区                                                    | 请选择硕士毕业中证例在地区                                      |               |                                             |                     |  |
| 🗼 🖪 联系信息                   | *硕士毕业单位名称                                                     | 公安海警高等专科学校                                         | Ŧ             | *硕士毕业单位代码                                   | 10829               |  |
|                            | *硕士毕业专业名称                                                     | 010100 - 哲学                                        | Ŧ             | *硕士毕业专业代码                                   | 010100              |  |
| ◎ 申报状态                     | *硕士毕业证书年月                                                     | 2021-10                                            |               | *硕士毕业证书编号                                   | ads                 |  |
|                            | *在校生注册学号                                                      |                                                    |               | *取得硕士学历的学习形式                                | 非学历教育               |  |
|                            | "最后学历                                                         | 大学本科生                                              | ~             | *最后学位                                       | 无学位                 |  |

正确填写学历信息后,点击【保存并下一步】按钮,会弹出是否保存消息提示框。

提示信息中,点击【取消】按钮会关闭提示框停留在当前页面,点击【确定】 按钮保存页面填写数据并同时跳转到报考信息页面。

| Q        | <ul><li>○ 账号: yanshi</li><li>⑥ 密码: 修改</li></ul> | <ul> <li>⑧ 資格审i</li> <li>図 联系信</li> </ul> | 查: 个人申报暂未提交<br>息: 修改 | <ul> <li>③ 注册时间:</li> <li>□ 退出登录</li> </ul> | 2021-11-29 14:26:02 |   |
|----------|-------------------------------------------------|-------------------------------------------|----------------------|---------------------------------------------|---------------------|---|
| 區 个人申报   | 境内硕士学历信息 境外砌                                    | <b>顿士学历信息</b>                             |                      |                                             |                     |   |
| ● ◎考生来源  | *硕士学位                                           | ○ 품 ● 是                                   |                      |                                             |                     |   |
| ● 同 个人信息 | 获得硕士学位的单位所在地区                                   |                                           |                      |                                             |                     |   |
|          | *获得硕士学位的单位名称                                    | 安徽工贸职业技术学院                                | *                    | *获得硕士学位单位码                                  | 12811               |   |
| ● 國 学历信息 | "获得硕士学位的专业名称                                    | 020203 - 财政学                              | *                    | *获得硕士学位专业码                                  | 020203              |   |
| ● 圖 报考信息 | *获得硕士学位年月                                       | 2021-11                                   |                      | •获得硕士学位证书编号                                 | 111111              |   |
| ● 図 联系信息 | "硕士学历                                           | ○ 참 ● 분                                   |                      |                                             |                     |   |
|          | 硕士毕业单位所在地区                                      |                                           |                      |                                             |                     | * |
| 目 申报状态   | "硕士毕业单位名称                                       | 安徽工业职业技术学院                                | *                    | "硕士毕业单位代码                                   | 13852               |   |
|          | *硕士毕业专业名称                                       | 020208 - 统计学                              | *                    | "硕士毕业专业代码                                   | 020208              |   |
|          | *硕士毕业证书年月                                       | 2021-11                                   |                      | "硕士毕业证书编号                                   | 1212111             |   |
|          | *在校生注册学号                                        |                                           |                      | *取得硕士学历的学习形式                                | 非学历教育               | * |
|          | *最后学历                                           | 博士研究生                                     |                      | *最后学位                                       | 无学位                 | * |

|          | <ul><li>○ 账号: yanshi</li><li>◎ 密码: 修改</li></ul> | ⑧资<br>回联     | 格审查: 个人申报暂未提交<br>系信息: 修改 | <ul><li>⑦ 注册时间:</li><li>▶ 退出登录</li></ul> | 2021-11-29 14:26:02 |   |
|----------|-------------------------------------------------|--------------|--------------------------|------------------------------------------|---------------------|---|
| 圆 个人申报   | 境内硕士学历信息 境外硕                                    | 质士学历信息       |                          |                                          |                     | ^ |
| ● ◎考生来源  | •硕士学位                                           | ○酉 ●是        |                          |                                          |                     |   |
| ● 國 个人信息 | 获得硕士学位的单位所在地区                                   |              |                          |                                          |                     |   |
|          | *获得硕士学位的单位名称                                    | 安徽工贸职业       | ×                        | "获得硕士学位单位码                               | 12811               |   |
| ● 回 学历信息 | *获得硕士学位的专业名称                                    | 020203 - 別打約 |                          | "获得硕士学位专业码                               | 020203              |   |
| ● ◎ 报考信息 | "获得硕士学位年月                                       | 2021-11 是否   | 保存?                      | "获得硕士学位证书编号                              | 111111              |   |
| ● 因 联系信息 | "硕士学历                                           | ○ 酉 ● ♬      | 确定 取得                    |                                          |                     |   |
|          | 硕士毕业单位所在地区                                      | annu.ru      |                          |                                          |                     | * |
| 同 申报状态   | "硕士毕业单位名称                                       | 安徽工业职业技术学    | 院                        | "硕士毕业单位代码                                | 13852               |   |
|          | "硕士毕业专业名称                                       | 020208 - 統计学 | *                        | "硕士毕业专业代码                                | 020208              |   |
|          | *硕士毕业证书年月                                       | 2021-11      |                          | *硕士毕业证书编号                                | 1212111             |   |
|          | "在校生注册学号                                        |              |                          | *取得硕士学历的学习形式                             | 非学历教育               |   |
|          | *最后学历                                           | 博士研究生        | -                        | *最后学位                                    | 无学位                 |   |

注:

- 前置学历的院校或专业发生变更或者不在系统名录里时可选择"其他",手 动填写毕业证书上的院校名称和专业名称。
- 应届硕士毕业生网报时"学历信息"栏目下的"硕士学位及毕业信息"应按 预计正常毕业时的信息进行填写(不能填"无"硕士学位),证书编号可填 写"0"。
- 3. 境外学历考生(含港澳台地区)最迟须在入学前获得教育部留学服务中心开 具的国外学历学位认证书;境外学历考生(含港澳台地区)填写学校单位名称及专业名称时,可拖动下拉框至最后,选择"其他",手动填写学校单位 名称及专业;境外学历考生(含港澳台地区)在学位证书编号处,应填写国 外学历学位认证书编号,如"英[2017]11111号";尚未获得者,暂不填写。

#### 7.4 报考信息

报考信息页面,用户可点击【上一步】按钮跳转回到学历信息页面。

| Q                                                   | <ul><li>只账号: jqk123</li><li>金密码: 修改</li></ul> |                                       | <ul> <li>⑧ 资格审查: 个人申报暂未提或</li> <li>図 联系信息: 暫未填写</li> </ul>              | ٤ ◎ 注册时<br>● 退出登                   | 间: 2021-12-01 09:31:45<br>录     |          |
|-----------------------------------------------------|-----------------------------------------------|---------------------------------------|-------------------------------------------------------------------------|------------------------------------|---------------------------------|----------|
| 區 个人申报                                              | ┃报考信息                                         |                                       |                                                                         |                                    |                                 |          |
| <ul> <li>         ·          ·          ·</li></ul> | "考试方式                                         | 普通招考                                  |                                                                         |                                    |                                 | ~        |
|                                                     | *专项计划                                         | 无                                     |                                                                         |                                    |                                 | *        |
|                                                     | "语种                                           | 英语                                    |                                                                         | "报考院系所                             | 材料科学与工程学院                       |          |
| <ul> <li>國 学历信息</li> </ul>                          | "报考专业                                         | 材料学                                   |                                                                         | "报考导师                              | 蔡舒                              |          |
| ● 匝 报考信息                                            | "报考研究方向                                       | 生物材料                                  | Υ.                                                                      | *是否参加e-Learning测试                  | 否                               | *        |
| ● 因 联系信息                                            | "报考学习形式                                       | 全日制                                   |                                                                         |                                    |                                 |          |
|                                                     | "报考类别                                         | 非定向就业                                 |                                                                         |                                    |                                 |          |
| <b>同</b> 申报状态                                       | 1. 非重庆<br>2. 定向地<br>产生的弱                      | 0博士研究生:考生)<br>8士研究生:考生将<br>6供责任关系,由考试 | 沒將人事档案。工書关系專時入天庫大学,否则<br>人事档案。户口、工资关系專業在迎向单位,目<br>主本人与签约单位协奏处理,与招生单位无关。 | 將取购要取證格,毕业后双向选择<br>与天康大学研究生施签订协议书。 | 8、目主降业。<br>毕业后考生接协议书教业,期间,考生与苦的 | 9单位之间由合同 |
|                                                     | "申请材料                                         | ▲上传附件(最大<br>附件命名规则请查到                 | 2014. 且只能上传pdr文件)<br>9招生简章<br>上一步 保存                                    | 保存并下一步                             |                                 |          |

用户在完善报考信息时,点击申请材料的上传材料文本框,会弹出文件夹, 选取相应的文件上传即可。

| 打开                                                                                 | ×                                                                                             | × CAS – Central Auth: ×   🛅 导师系统需求和日程 ×   🌣 设置 🛛 ×   🕂                                                                              | ~ - D          |
|------------------------------------------------------------------------------------|-----------------------------------------------------------------------------------------------|----------------------------------------------------------------------------------------------------|----------------|
| → ~ ↑ 🔲 > 此电脑 > 桌面 >                                                               | → ひ ,○ 搜索"虞面"                                                                                 |                                                                                                    | or Q 🏠 🧐       |
| 组织 + 新建文件夫<br>■ 歳面 / ^                                                             | ו □ 0                                                                                         |                                                                                                    |                |
| ▶ 下乾 *<br>図 文指 *<br>■ 回州 *<br>■ 2021-11 接土系统 図は0<br>■ 2021-12<br>■ Downloads       | EA:                                                                                           |                                                                                                    |                |
| <ul> <li>「別は因け</li> <li>● OneDrive - Persc</li> <li>■ 鉄生輸</li> <li>● 例括</li> </ul> |                                                                                               | <ul> <li>協會議業係 材料科学与工程学院</li> </ul>                                                                                                 | G              |
| 文件名(10):                                                                           | ✓ PDF文件 ✓                                                                                     | ★ 援考导师 茶部 ★                                                                                                    |                |
| ● 图 联系信息                                                                           | 17700 + + + + + + + + + + + + + + + + + +                                                     | · · · · · · · · · · · · · · · · · · ·                                                                                               | and the second |
| 🗟 申报状态                                                                             | 1. 非定向增士研究生:考生疫病人都指處、江疫失药<br>2. 定向增士研究生:考生疫人尊相處、戶口、工商分<br>产生的各类责任关系。由考生本人与签约单位协商权             | 关系等码入无量大学,否则将和调制政策格,毕业应该可追随者,且主保业。<br>因长系等着在主动学校,且与无常大学研究主教运订协议书,毕业后考主能协议书就业,翻阅,考生与否约学位之间由自同<br>能处理,与现住学校无关。                        |                |
|                                                                                    | "申请材料                                                                                         | 12(用)<br>上一步 W存 W存用下一步                                                                                                    |                |
|                                                                                    | 1 美型 I 考生,专项计划选择"无","是否参加o-Learning"时选择"否",最考于<br>Learning"时选择"否",提考学习形式选择"全日能",服考美别为变定向。 3.8 | *年写形式选择"全日¥",最考察部分改造内。 2.美型工务生,专指计划选择"技巧器匠(学术型)1月份","登员参加o-<br>3.美型工务生,专指计划选择"技巧资格"(专业型)11月份","最高参加o-Learning"时选择"否",服务与习形式选择"全日制", |                |

用户正确完善报考信息后,点击【保存】按钮会弹出是否保存的提示框。提 示信息中,点击【确认】按钮数据保存成功,点击【取消】按钮则不保留信息回 到当前页面。

附件命名规则请否阅招生简音。

注:选取的文件不得超过 20M,要求 pdf 格式。

|                     | A 账号: jqk123<br>备 密码: 修改 | <ul> <li>⑨ 資格审查: 1</li> <li>図 联系信息: 目</li> </ul>                        | ○ 注册<br>「未協写 ○ 注册                                              | 时间:2021-12-01 09:31:45<br>登录       |          |
|---------------------|--------------------------|-------------------------------------------------------------------------|----------------------------------------------------------------|------------------------------------|----------|
| 圆 个人申报              | 报考信息                     |                                                                         |                                                                |                                    |          |
| <ul> <li></li></ul> | "考试方式                    | 普通招考                                                                    |                                                                |                                    |          |
| ● 國令人信息             | *专项计划                    | 无                                                                       |                                                                |                                    | *        |
|                     | "语种                      | 英语                                                                      | '报考院系」                                                         | 所材料科学与工程学院                         | *        |
| ● 圖 字历信息            | "报考专业                    | 材料学                                                                     | "报考导                                                           | 鄉 蔡舒                               | -        |
| ● □ 报考信息            | "报考研究方向                  | 生物材料 是否保存?                                                              | "是否参加e-Learning测                                               | 武 吾                                |          |
| ◎ 回 联系信息            | "报考学习形式                  | 全日制 職                                                                   | at Rim                                                         |                                    |          |
|                     | "报考类别                    | 非定向就业                                                                   |                                                                |                                    | ¥ 84     |
| 5 甲胺状态              | 1. 単定用<br>2. 定向間<br>产生的目 | 时操士研究生:考生很将人專問案、工资关系等<br>专士研究生:考生将人事物案、户口、工资关系<br>等关系任关系,由考生本人与签约单位协商处理 | 转入天津大学,否则将取消录取密悟,毕业后双向<br>等弱在定向单位,且与天津大学研究生熟签订协议<br>。 相招生单位无关。 | 选择、由主择业。<br>书,毕业后考生按价仪书就业。期间,考生与至4 | 的单位之间由各同 |
|                     | "申请材料                    | ▲上修照件(最大20M、且只服上修pdf2(件)<br>附件命名规则 <b>协会</b> 规控主篇章                      | 一步 保存 保存并下一步                                                   |                                    |          |

正确填写报考信息后,点击【保存并下一步】按钮,会弹出是否保存消息提 示框。

提示信息中,点击【取消】按钮会关闭提示框停留在当前页面,点击【确认】 按钮保存页面填写数据并同时跳转到联系信息页面。

|                     | <ul><li>Q 账号: jqk123</li><li></li></ul> | <ul> <li>⑧ 资格</li> <li>图 联系</li> </ul>                     | 审查: 个人申报暂未提<br>信息: 皆主填写                           | 交 ③ 注册时<br>□ 退出登                     | 间: 2021-12-01 09:31:45<br>录     |          |
|---------------------|-----------------------------------------|------------------------------------------------------------|---------------------------------------------------|--------------------------------------|---------------------------------|----------|
| 區 个人申报              | 报考信息                                    |                                                            |                                                   |                                      |                                 |          |
| <ul> <li></li></ul> | *考试方式                                   | 普通招考                                                       |                                                   |                                      |                                 | -        |
|                     | *春项计划                                   | 无                                                          |                                                   |                                      |                                 | *        |
|                     | "语种                                     | 英语                                                         | ×                                                 | "报考院系所                               | 材料科学与工程学院                       |          |
| ● 圖 学历信息            | "报考专业                                   | 材料学                                                        |                                                   | "报考导师                                | 蔡舒                              | -        |
| ● □ 报考信息            | "报考研究方向                                 | 生物材料                                                       | ( <b>a</b> .?                                     | "是否参加e-Learning测试                    | 香                               | - 10     |
| ◎ 図 联系信息            | "报考学习形式                                 | 全日制                                                        | <b>确论: 取消</b>                                     |                                      |                                 |          |
|                     | "报考类别                                   | 非定构就业                                                      |                                                   |                                      |                                 | * *      |
| <b>日 甲板状态</b>       | 1. 非定问<br>2. 定问词<br>产生的名                | 17篇士研究生:考生该将人專档案。<br>#士研究生:考生将人專档案。户口<br>24条蛋任关系,由考生本人与医约单 | 工會关系導转入天津大学,否<br>1、工资关系等留在培向单位,<br>位协模处理,临阳生单位无关。 | 时间和调查取得错,毕业后双向选择<br>目与天建大学研究生院签订协议书。 | 8、田主择业。<br>毕业后考生场的议书就业,期间,考生与至6 | 的单位之间由各同 |
|                     | "申请材料                                   | ▲上修照件(最大20M, 且只能上<br>附件命名规则)資意與招生業章                        | ·维pdr文件)<br>上一步 保存                                | 保存并下一步                               |                                 |          |

|                     | 只账号: daod | ao555        | ⑧ 资格审查: 个人申报暂未 风 联系信息: 智末填写 | 提交           | <ul> <li>① 注册时间: 2021-11-16 09:06:46</li> <li>▶ 退出登录</li> </ul> |
|---------------------|-----------|--------------|-----------------------------|--------------|-----------------------------------------------------------------|
| 🗟 个人申报              | 联系信息      |              |                             |              |                                                                 |
| <ul> <li></li></ul> | "通信地址     | 清输入 (邮寄录取通知中 |                             |              |                                                                 |
| ● ■ 个 人 信息          | 谨输入邮政编码   |              | *Email                      | 请输入Email     |                                                                 |
| ● 圖 个人信息            | *移动电话     | 请输入移动电话      | (又) 保存成功(                   | 固定电话         | 调输入固定电话                                                         |
| ●  学历信息             | *家庭住址     |              |                             |              |                                                                 |
| ● 🗊 报考信息            | 备注        | 请输入备注        |                             |              |                                                                 |
| ● 因 联系信息            |           |              |                             |              |                                                                 |
| 同 申报状态              |           |              | 我已阅读并了解本年度《博                | 針:招生简章) 并同意; | 雪守相关规定!                                                         |
| Co Traves           |           |              | F#                          | 保存 8-0       |                                                                 |

#### 7.5 联系信息

联系信息页面,用户可点击【上一步】按钮跳转回到报考信息界面。

|             | 只 账号: cesh     | 16666  | ⑧ 资格认证: 图 联系信息: | 个人申报暂未提<br>暂未填写 | 詨          | <ul> <li>① 注册时间:</li> <li>□ 退出登录</li> </ul> | 2021-09-30 10:32:23 |
|-------------|----------------|--------|-----------------|-----------------|------------|---------------------------------------------|---------------------|
| 🖪 个人申报      | 联系信息           | - 3    |                 |                 | No         |                                             |                     |
| ● 💩 考生来源    | *通信地址          | asd    |                 |                 |            |                                             |                     |
| ● 国 个人信息    | *由阳均编码         | 123123 |                 |                 | *Email     | 1211211212@q                                | ą.com               |
| ● 🔤 学历信息    | "移动电话<br>"家庭住址 | 北京市    | v               | 市辖区             | 固定电话       | · 调· 输入直加=电话                                | 东城区                 |
| ● 🗊 报考信息    | 备注             | asd    |                 |                 |            |                                             |                     |
| ● 図 联系信息    |                |        |                 |                 |            |                                             |                     |
| 🖪 由报状态      |                |        | 1 我已间           | 读并了解本年度《诵       | 土招生箴章  并同類 | 意道守相关规定!                                    |                     |
| Co Taketos. |                |        |                 | 上一步             | 保存 嬰交      |                                             |                     |

用户完善联系信息后,点击【保存】按钮会弹出是否保存的提示框。

提示信息中,点击【确认】按钮数据保存成功,点击【取消】按钮则不保留 信息回到当前页面。

|          | 會 密码: 修改 | 10000       | <ul> <li>受付认证, 个人中报首朱提</li> <li>联系信息: 智夫填写</li> </ul> | ×         | <ul> <li>● 退出登录</li> </ul> |  |
|----------|----------|-------------|-------------------------------------------------------|-----------|----------------------------|--|
| 區 个人申报   | 联系信息     |             |                                                       |           |                            |  |
| ● @考生来源  | *通信地址    | asd         |                                                       |           |                            |  |
|          | *由印政编码   | 123123      | 信息 ×                                                  | *Email    | 1211211212@qq.com          |  |
| 1 國 个人信息 | *移动电话    | 13113131313 | 是否保存?                                                 | 固定电话      |                            |  |
| ● ■ 学历信息 | *家庭住址    | 北京市         |                                                       |           | ▼ 东城区                      |  |
| ● 🗊 报考信息 | 备注       | asd         | 确定 取消                                                 |           |                            |  |
| ● 図 联系信息 |          |             |                                                       |           |                            |  |
|          |          |             | 3 我已间读并了解本年度《博                                        | 上招生简章》并同题 | (遭守相关规定)                   |  |

联系信息页面,点击页面底部的【提交】按钮,用户可整体提交申报信息(包括考生来源、个人信息、学历信息、报考信息和联系信息)。但是在进行提交操作前,用户需勾选"请勾选我已阅读并了解本年度《博士招生简章》并同意遵守相关规定!",否则不能进行提交操作。

|          | <mark>只</mark> 账号: cesh<br>🗟 密码: 修改 | i6666               | ⑧ 资格认证: 风 联系信息:         | 个人申报暂未提交<br>暂未填写 |             | <ul> <li>① 注册时间:</li> <li>□ 退出登录</li> </ul> | 2021-09-30 10:32:23 |
|----------|-------------------------------------|---------------------|-------------------------|------------------|-------------|---------------------------------------------|---------------------|
| 區 个人申报   | 联系信息                                | ar s. Arson sailiti |                         |                  |             |                                             |                     |
| ● 💩 考生来源 | *通信地址                               | asd                 |                         |                  |             |                                             |                     |
| 四人人信白    | *邮政编码                               | 123123              |                         |                  | *Email      | 1211211212@q                                | ą.com               |
|          | *移动电话                               | 13113131313         |                         |                  | 固定电话        | 请输入固定电话                                     |                     |
| ● 🖻 学历信息 | *家庭住址                               | 北京市                 | $\overline{\mathbf{v}}$ | 市辖区              |             | v                                           | 东城区                 |
| ● 🗊 报考信息 | 备注                                  | asd                 |                         |                  |             |                                             |                     |
| ▶ 囚 联系信息 |                                     |                     |                         |                  |             |                                             |                     |
| 🖪 申报状态   |                                     |                     |                         | 读并了解本年度《谱士       | 旧生简章》并同题    | 意道守相关规定!                                    |                     |
|          |                                     |                     |                         | 上一步 係            | <b>存</b> 長交 | 请勾选我已阅读                                     | 井了解本年度《博            |

勾选"我已阅读并了解本年度《博士招生简章》并同意遵守相关规定!"的 勾选框后,点击【提交】按钮会弹出是否提交消息提示框。

提示信息中,点击【取消】按钮会关闭提示框停留在当前页面,点击【确定】 按钮申报信息提交成功,并同时跳转到申报状态页面。

|          | 只 账号: cesh | 16666       | <ul> <li>⑧ 资格认证: 个人申报暂未</li> <li>Ⅰ 联系信息: 暂未填写</li> </ul> | 提交          | <ul> <li>○ 注册时间:</li> <li>□ 退出登录</li> </ul> | 2021-09-30 10:32:23 |
|----------|------------|-------------|----------------------------------------------------------|-------------|---------------------------------------------|---------------------|
| 區 个人申报   | 联系信息       |             |                                                          |             |                                             |                     |
| ● ⑧ 考生来源 | *通信地址      | asd         |                                                          | _           |                                             |                     |
|          | *曲取攻编码     | 123123      | 信息                                                       | × •Email    | 1211211212@q                                | ą.com               |
| ● 圖 个人信息 | *移动电话      | 13113131313 | 是否提交?                                                    | 固定电话        |                                             |                     |
| 🖻 学历信息   | *家庭住址      | 北京市         |                                                          |             | v                                           | 东城区                 |
| 🗈 服考信息   | 备注         | asd         | 确定 取消                                                    |             |                                             |                     |
| ▶ 図 联系信息 |            |             |                                                          |             |                                             |                     |
| 园 申报状态   |            |             | ✓ 我已阅读并了解本年度                                             | (博士招生简章)并同题 | <b>建守相关规定</b> !                             |                     |
| □ 联系信息   |            |             | ✓ 報已阅读并了解本年度                                             | 《博士招生简章》并同题 | 建窗相关规定!                                     |                     |

| ی ایک<br>Tianjir | 事大学 博士生招生管<br>University Doctoral enrollment manage | 理系统<br>ment system                                      |                                                                 |
|------------------|-----------------------------------------------------|---------------------------------------------------------|-----------------------------------------------------------------|
| Q                | <ul><li>只账号: ceshi6666</li><li>酚 密码: 修改</li></ul>   | <ul> <li>⑧ 资格认证: ① # u E</li> <li>▶ 联系信息: 修改</li> </ul> | <ul> <li>③ 注册时间: 2021-09-30 10:32:23</li> <li>➡ 退出登录</li> </ul> |
| 區 个人申报           | 申报状态                                                |                                                         | WITTIN. Same                                                    |
| ● 💩 考生来源         |                                                     | 资格认证 未认证                                                |                                                                 |
| ● ■ 个人信息         |                                                     | 申报信息 / 修改                                               |                                                                 |
| ● 📧 学历信息         |                                                     |                                                         |                                                                 |
| ● 🗊 报考信息         |                                                     |                                                         |                                                                 |
| ● 図 联系信息         |                                                     |                                                         |                                                                 |
| 🖪 申报状态           |                                                     |                                                         |                                                                 |
|                  |                                                     |                                                         |                                                                 |
|                  |                                                     |                                                         |                                                                 |
|                  |                                                     |                                                         |                                                                 |

注:用户只有在相应考生来源的允许时间段内进行提交,否则不能提交成功。

#### 8. 申报状态

申报状态页面,考生可查看已申报信息的审核状态、缴费状态等,还可在申 报信息未审核之前对信息进行修改。

申报状态页面,点击【修改】按钮,会弹出"修改后务必重新提交申报信息, 是否修改?"点击【确定】按钮会回到考生来源界面,用户需重新提交申报信息。

注: 用户只有在允许时间范围内以及未资格认证前才可进行修改操作。

|        | ♀ 账号: daodao555 ๗ 密码: 修改 | <ul><li>⑧ 资格审查:</li><li>⑧ 联系信息:</li><li>修改</li></ul> | <ul> <li>③ 注册时间: 2021-11-16 09:06:46</li> <li>→ 退出登录</li> </ul> |  |
|--------|--------------------------|------------------------------------------------------|-----------------------------------------------------------------|--|
| 🗟 个人申报 | 申报状态                     |                                                      | amma.                                                           |  |
| 🗟 考生来源 |                          |                                                      |                                                                 |  |
| 國个人信息  |                          | 2022年博士报名成功,其                                        | 报名号: B20220240                                                  |  |
| 1 学历信息 |                          | 资格审查 待审查                                             |                                                                 |  |
| ■ 报考信息 |                          | 申报信息                                                 |                                                                 |  |
| 図 联系信息 |                          | 2323bv 部分的放大部分的个                                     | 百分地白癜风服補辱班                                                      |  |
| 🖪 申报状态 |                          |                                                      |                                                                 |  |

|          | <ul><li>只账号: daodao555</li><li>▲ 密码: 修改</li></ul> | <ul> <li>         ·</li></ul>                                          | <ul> <li>③ 注册时间: 2021-11-16 09:06:46</li> <li>➡ 退出登录</li> </ul> |
|----------|---------------------------------------------------|------------------------------------------------------------------------|-----------------------------------------------------------------|
| 园 个人申报   | 申报状态                                              |                                                                        |                                                                 |
| ] ⑧考生来源  |                                                   | GR X                                                                   |                                                                 |
| 图 个人信息   |                                                   |                                                                        | 假名号: B20220240                                                  |
| 國 学历信息   |                                                   | 120-04 2021 2021 2021 122 A 17 2021 2024 2024 2024 2024 2024 2024 2024 |                                                                 |
| 图 报考信息   |                                                   | ANIAE RAVIN                                                            |                                                                 |
| ▶ 因 联系信息 |                                                   | 2323bv都分的放大部分的个言                                                       | 自分点白癜风报辅导的                                                      |
| 昆 申报状态   |                                                   |                                                                        |                                                                 |

|        | <ul> <li>只账号: daodao555</li> <li>๗ 密码: 修改</li> </ul> | ® 资<br>図 联 | 格审查: 个人申报暂未提交<br>系信息: 修改                | <ul> <li>③ 注册时间: 2021-11-16 09:06:46</li> <li>→ 退出登录</li> </ul> |
|--------|------------------------------------------------------|------------|-----------------------------------------|-----------------------------------------------------------------|
| 區 个人申报 | 考生来源                                                 |            | 11. 19. 19. 19. 19. 19. 19. 19. 19. 19. | IIIna Maria Carata Assess                                       |
| ◎ 考生来源 |                                                      | "报考种类      | 学术型博士                                   | Ψ.                                                              |
| 國个人信息  |                                                      | "考试方式      | 普通招考                                    | <b>*</b> .                                                      |
| 🞯 学历信息 |                                                      | *考生来源      | 科学研究人员                                  | *                                                               |
| 圖 报考信息 |                                                      | *在校生学号     | 在校生学号                                   |                                                                 |
| 间联系信息  |                                                      |            | 保存 保存开 >-                               | -#                                                              |
| 的联系语题  |                                                      |            |                                         |                                                                 |
| 🗟 申报状态 |                                                      |            |                                         |                                                                 |
|        | _                                                    |            |                                         |                                                                 |

当用户的资格认证状态为"具备资格"时,页面会显示相应的缴费状态,若状态为"未缴费",则页面会显示【前去缴费】按钮,用户可点击按钮后根据提示进行缴费。

| 🍥 🕺      | <sup>比</sup> 大学 博士生抬生管<br>n University | 理系统                                                              |                                                              |
|----------|----------------------------------------|------------------------------------------------------------------|--------------------------------------------------------------|
| Q        | ♀ 账号: daodao555 ๗ 密码: 修改               | <ul> <li>• 资格审查: (************************************</li></ul> | <ul><li>③ 注册时间: 2021-11-16 09:06:46</li><li>▶ 退出登录</li></ul> |
| 🖪 个人申报   | 申报状态                                   |                                                                  |                                                              |
| ● 💩 考生来源 |                                        |                                                                  |                                                              |
| ● 國 个人信息 |                                        | 2022年博士报名成功,报名号                                                  | 号: B20220240                                                 |
| ●  学历信息  |                                        | 资格审查 具备资格                                                        |                                                              |
| ● 🗊 报考信息 |                                        | 是否参加e-Learning测试 否                                               |                                                              |
| ● 図 联系信息 |                                        | 像费状态 未壞费 <u>●前去##義</u>                                           |                                                              |
| 🗟 申报状态   |                                        | 2323bv部分的放大部分的个百分点白癜                                             | <b>炭风报 補导</b> 班                                              |
|          |                                        |                                                                  |                                                              |
|          |                                        |                                                                  |                                                              |
|          |                                        |                                                                  |                                                              |

用户缴费完成后,页面显示用户的报名号等信息。用户可点击博士申请表的 【下载】按钮,下载博士申请表。

| ● 天港大学博士生指生管理系统<br>Tianjin University |                         |                            |                                                                 |  |  |  |
|---------------------------------------|-------------------------|----------------------------|-----------------------------------------------------------------|--|--|--|
| Q                                     | 只账号: daodao555 ๗ 密码: 修改 | <ul> <li>⑧ 资格审查:</li></ul> | <ul> <li>③ 注册时间: 2021-11-16 09:06:46</li> <li>▶ 退出登录</li> </ul> |  |  |  |
| 🗟 个人申报                                | 申报状态                    |                            |                                                                 |  |  |  |
| ● 💩 考生来源                              |                         |                            |                                                                 |  |  |  |
| ● 國 个人信息                              |                         | 2022年博士报名成功,报名书            | 号: B20220240                                                    |  |  |  |
| ● 國 学历信息                              |                         | 资格审查 具备资格                  |                                                                 |  |  |  |
| ● 🗈 报考信息                              |                         | 是否参加e-Learning測试 否         |                                                                 |  |  |  |
| ● 🗵 联系信息                              |                         | 國委状态 已國委<br>博士生申报表 ①下账     |                                                                 |  |  |  |
| 🗟 申报状态                                |                         | 当前审核进度考核中                  |                                                                 |  |  |  |
|                                       |                         | 2323bv 部分的放大部分的个百分点白癜      | 风报辅导班                                                           |  |  |  |
|                                       |                         |                            |                                                                 |  |  |  |
|                                       |                         |                            |                                                                 |  |  |  |

|          |                           | 夭岸<br>Fianjin Ur | 大学<br>iversity |        |              |           |              |                |   | <ul> <li>▲</li> <li>▲</li> <li>■</li> <li>■</li></ul> |
|----------|---------------------------|------------------|----------------|--------|--------------|-----------|--------------|----------------|---|----------------------------------------------------------------------------------------------------|
| <b>€</b> | 天津大学 2022 年报考攻读博士学位研究生登记表 |                  |                |        |              |           |              | 提供专业案例库, 一键排版美 |   |                                                                                                    |
|          | 报名号                       | B2               | B 20220024     |        |              |           |              |                |   | 化,优化措辞语句,制作高分<br>或即简压                                                                                                    |
|          | 姓名                        | 刘六六              | 性别             | 女 법    | 出生日期         | 20        | 021-10-09    | (圖) 八 4        |   | 27-04/14020                                                                                                    |
|          | 民族                        | 汉族               | 婚 否            | 已婚耳    | 妙治面貌         | 中         | 国共产党         | Tianjin        |   |                                                                                                    |
|          | 籍贯                        | 北京市<br>东城区       | 身份证券           | 号码(军人  | 证号码)         | 142323    | 199609092042 |                |   |                                                                                                    |
|          | 学士学位单                     | 位                |                | ž<br>H | 英得最后<br>单位时间 |           | 2021-10      |                |   |                                                                                                    |
|          | 本科毕业单                     | 位                |                |        | 本科           | 毕业专业      |              |                |   |                                                                                                    |
|          | 学士学位证<br>编号               | -#               |                |        | 本科毕          | 业证书编<br>号 |              |                |   |                                                                                                    |
|          | 硕士学位单位                    | 立 公安             | 海警高等           | 专科学校   | 获得硕          | 计学位年<br>月 |              | 2021-10        |   |                                                                                                    |
|          | 硕士毕业单位                    | 立 公安             | 海警高等           | 专科学校   | 硕士           | 毕业专业      |              | 哲学             |   |                                                                                                    |
|          | 硕士学位证书                    | 书编号              | ä              | ads    | 硕士毕          | 业证书编<br>号 |              | ads            |   |                                                                                                    |
|          | 考生人事档<br>位                | 案所在单             |                | A      | SD           |           | 邮政编码         | 123123         | + |                                                                                                    |
|          | 考生人事档<br>位地址              | 案所在单             | 所在单            |        |              |           | ASD          |                |   |                                                                                                    |
|          | 现学习与工作                    | 作单位              |                |        |              |           | ADS          |                |   |                                                                                                    |
|          | 考生通信<br> 地址               |                  |                | asd    |              |           | 邮政编码         | 123123         |   |                                                                                                    |

本手册仅用于指导考生网上报名,其余未尽事项请查阅我校研招网公布的博士研究生招生简章及最新通知。